# <ibody>

### Handleiding

iBabs Uitgebreide login

januari 2019 Versie 2

### Inhoud

| Inleiding AzureAD | . 3 |
|-------------------|-----|
| Webapplicatie     | . 4 |
| IOS               | . 5 |
| Android           | . 7 |
| Windows10 (W10)   | . 9 |

### Inleiding AzureAD

Binnen iBabs is het mogelijk om in te loggen door gebruik te maken van AzureAD. Dit wordt eerst aan de beheerderskant van iBabs ingeregeld door de functioneel beheerder van de betreffende omgeving.

Vervolgens is het mogelijk om tijdens het inloggen gebruik van maken AzureAD. Hieronder wordt per applicatie omgeschreven welke handelingen je dient uit te voeren om deze manier van inloggen succesvol te laten verlopen.

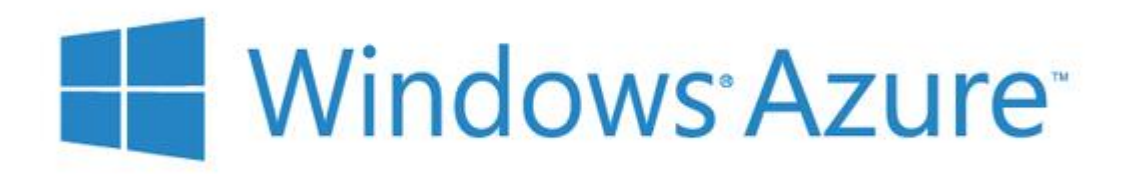

#### Webapplicatie

Wanneer je op de website van <u>iBabs</u> op *"sign in"* drukt wordt onderstaand scherm weergegeven. Hier dien je in te loggen met je eigen gegevens. Om het inloggen via AzureAD te realiseren zijn een aantal extra stappen benodigd.

| <ibc< th=""><th>abs&gt;</th></ibc<> | abs>                   |
|-------------------------------------|------------------------|
| Login met iBabs account             |                        |
| SITE                                |                        |
| Site                                |                        |
| UW INLOGGEGEVENS                    |                        |
| handleiding@ibabs.eu                |                        |
|                                     |                        |
|                                     |                        |
| Inlo                                | ggen                   |
| Wachtwoo                            | rd vergeten?           |
| Algemene voorwaarden iBabs          | Verwerkersovereenkomst |
|                                     |                        |

In het iBabs inlogscherm voer je de naam van de site in. Als je vervolgens het email adres of het wachtwoord wilt invullen verschijnt rechts in beeld *"login via"* Windows Azure. Druk vervolgens op *"Window Azure"* en log in met de Microsoft gegevens en doorloop de stappen om in te loggen.

| <ibabs></ibabs>                                  |
|--------------------------------------------------|
| Login met iBabs account Login via: 2 Aanm        |
| Windows Azure<br>E-mailad                        |
| Wachtwoord Geen acco                             |
| triloggen Hebt u gee                             |
| Algemene voorwaarden Babs Verwerkersovereenkomst |

#### IOS

Wanneer de iBabs IOS app is geïnstalleerd wordt onderstaand scherm weergegeven zodra je de app opstart. Om het inloggen via AzureAD te realiseren zijn een aantal extra stappen benodigd.

| <ibabs></ibabs> | UW ORGANISATIE:<br>Site<br>UW LOGINGEGEVENS:<br>E-mailadres<br>Wachtwoord |
|-----------------|---------------------------------------------------------------------------|
|                 | Wachtwoord onthouden                                                      |
|                 | Login<br>Wachtwoord vergeten                                              |
|                 | Login als demo-gebruiker                                                  |

Om het inlogscherm te wijzigen dien je eerst naar de instellingen van de iPad te gaan. Hier zet je vervolgens het schuifje van *"Toon uitgebreide login scherm"* op groen. Dan verschijnt er een extra functionaliteit genaamd *"inloggen met externe provider"* onderin het inlogscherm.

| SYSTEEM                                     |            |
|---------------------------------------------|------------|
| Save Password                               | $\bigcirc$ |
| Automatisch slot uitschakelen               | $\bigcirc$ |
| Synchroniseer over mobiel netwerk           | $\bigcirc$ |
| Cache directory legen                       | $\bigcirc$ |
| Meerdere sites toestaan                     | $\bigcirc$ |
| Toon uitgebreider login scherm              |            |
| Altijd externe login provider gebruiken     | $\bigcirc$ |
| Altijd vragen welke mailclient te gebruiken | $\bigcirc$ |

Inloggen met externe provider

Om gebruik te maken van AzureAD moet er via de externe provider worden ingelogd. Het is ook mogelijk standaard in te loggen met de externe provider. Om dit te forceren dien je wederom naar de instellingen van de iPad te gaan. Hier zet je vervolgens het schuifje van *"Altijd externe login provider gebruiker"* op groen.

| SYSTEEM                                     |            |
|---------------------------------------------|------------|
| Save Password                               | $\bigcirc$ |
| Automatisch slot uitschakelen               | $\bigcirc$ |
| Synchroniseer over mobiel netwerk           | $\bigcirc$ |
| Cache directory legen                       | $\bigcirc$ |
| Meerdere sites toestaan                     | $\bigcirc$ |
| Toon uitgebreider login scherm              | $\bigcirc$ |
| Altijd externe login provider gebruiken     |            |
| Altijd vragen welke mailclient te gebruiken | $\bigcirc$ |
|                                             |            |

Zodra je op inloggen via externe provider drukt of wordt er via de instellingen geforceerd altijd externe login provider te gebruiken komt onderstaand inlogscherm in beeld.

| <ibabs></ibabs>                                   |  |
|---------------------------------------------------|--|
| ogin met iBabs account                            |  |
| ITE                                               |  |
| Site                                              |  |
| W INLOGGEGEVENS                                   |  |
| Emailadres                                        |  |
| Wachtwoord                                        |  |
|                                                   |  |
| Inloggen                                          |  |
| Wachtwoord vergeten?                              |  |
| Algemene voorwaarden iBabs Verwerkersovereenkomst |  |
|                                                   |  |

In het iBabs inlogscherm voer je de naam van de site in. Als je vervolgens het email adres of het wachtwoord wilt invullen verschijnt rechts in beeld *"login via"* Windows Azure. Druk vervolgens op *"Window Azure"* en log in met de Microsoft gegevens en doorloop de stappen om goed in te loggen.

### Android

Wanneer de iBabs Android app is geïnstalleerd wordt onderstaand scherm weergegeven zodra je de app opstart. Om het inloggen via AzureAD te realiseren zijn een aantal extra stappen benodigd.

|                 |                                             | : |
|-----------------|---------------------------------------------|---|
| <ibabs></ibabs> | UW ORGANISATIE: Site UW LOGINGEGEVENS:      |   |
|                 | E-mailadres Wachtwoord Wachtwoord onthouden |   |
|                 | INLOGGEN                                    |   |
|                 | Login als demo-gebruiker                    |   |

Om het inlogscherm te wijzigen dien je eerst naar de instellingen van de iBabs Android app te gaan. Rechtsboven in de app druk je op de *"Puntjes"*. Dan verschijnt er een nieuw scherm genaamd *"Instellingen"*.

| ← Instellingen                                                                                         |  |
|----------------------------------------------------------------------------------------------------|--|
| Automatisch slot uitschakelen                                                                          |  |
| Automatisch slot ingeschakeld                                                                          |  |
| Synchroniseer alleen via Wi-Fi<br>Synchroniseren van documenten gebeurt alleen via Wi-Fi-verbindingen. |  |
| Toon uitgebreid login scherm<br>Extra login opties worden weergegeven bij het inloggen                 |  |
| Meerdere sites toestaan<br>Het is niet mogelijk om de gegevens van meerdere sites in iBabs op te slaan |  |
| Cache directory legen<br>Tik om cache directory te legen                                               |  |
|                                                                                                    |  |

In het instellingen scherm dient een vinkje te worden gezet in het vierkantje genaamd "Toon uitgebreide login scherm". Vervolgens verschijnt er een extra functionaliteit genaamd *"inloggen met externe provider"* onderin het inlogscherm.

#### Inloggen met externe provider

Zodra je op inloggen via externe provider drukt komt onderstaand inlogscherm in beeld.

| <ib< th=""><th>abs&gt;</th></ib<> | abs>                   |
|-----------------------------------|------------------------|
| Login met iBabs account           |                        |
| SITE                              |                        |
| Site                              |                        |
| UW INLOGGEGEVENS                  |                        |
| Emailadres                        |                        |
| Wachtwoord                        |                        |
|                                   |                        |
| In                                | loggen                 |
| Wachtwo                           | pord vergeten?         |
| Algemene voorwaarden iBabs        | Verwerkersovereenkomst |
|                                   |                        |

In het iBabs inlogscherm voer je de naam van de site in. Als je vervolgens het email adres of het wachtwoord wilt invullen verschijnt rechts in beeld *"login via"* Windows Azure. Druk vervolgens op *"Window Azure"* en log in met de Microsoft gegevens en doorloop de stappen om in te loggen.

|                                 |                        | Annuleer                                  |
|---------------------------------|------------------------|-------------------------------------------|
| <ibabs></ibabs>                 |                        | Microsoft                                 |
| in met iBabs account            | e: 2<br>Vindows Azure  | Aanmelden                                 |
| DODEDIVINS                      |                        | E-mailadres, telefoonnummer of Skype-naam |
| chtwoord                        |                        | Geen account? Maak nu een account         |
| Inlaggen<br>Wachtwoord senatan2 |                        | Hebt u geen toegang tot het account?      |
| Algemene voorwaarden iBabs      | Verwerkersovereenkomst |                                           |

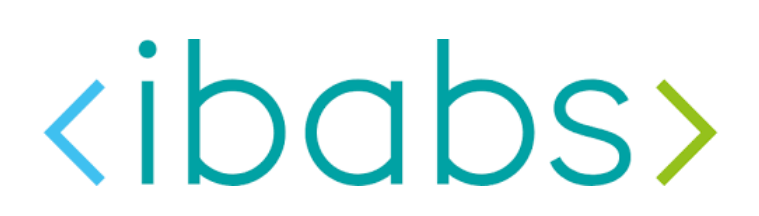

#### Windows10 (W10)

Wanneer de iBabs W10 app is geïnstalleerd wordt onderstaand scherm weergegeven zodra je de app opstart. Om het inloggen via AzureAD te realiseren is een extra stap benodigd.

| <ibabs></ibabs> | Uw organistie:<br>jite<br>Du logiogenome:<br>E-mailadrea<br>Wachtwoord |
|-----------------|------------------------------------------------------------------------|
|                 | Wachtwoord onthouden:                                                  |
|                 | Toon geavanceerde instellingen:                                        |
|                 | Login                                                                  |
|                 | Wachbasord swrpeten                                                    |
|                 | Inloggen met externe provider                                          |
|                 | Login als demo-gebruiker                                               |

Om in te loggen druk je op *"Inloggen met externe provider"* onderin het scherm.

#### Inloggen met externe provider

Zodra je op inloggen via externe provider drukt komt onderstaand inlogscherm in beeld.

| <ibc< th=""><th>ibs&gt;</th><th></th></ibc<> | ibs>                   |  |
|----------------------------------------------|------------------------|--|
| Login met iBabs account                      |                        |  |
| SITE                                         |                        |  |
| Site                                         |                        |  |
| UW INLOGGEGEVENS                             |                        |  |
| Emailadres                                   |                        |  |
| Wachtwoord                                   |                        |  |
|                                              |                        |  |
| Inlog                                        | jgen                   |  |
| Wachtwoor                                    | d vergeten?            |  |
| Algemene voorwaarden iBabs                   | Verwerkersovereenkomst |  |
|                                              |                        |  |

In het iBabs inlogscherm voer je de naam van de site in. Als je vervolgens het email adres of het wachtwoord wilt invullen verschijnt rechts in beeld *"login via"* Windows Azure. Druk vervolgens op *"Window Azure"* en log in met de Microsoft gegevens en doorloop de stappen om in te loggen.

|                            | Annulee                |
|----------------------------|------------------------|
|                            | <ibabs></ibabs>        |
| Login met iBabs account    | Login via: 2           |
| UN INLOGRICEVING           | Windows Azure          |
| Emailadres<br>Wachtwoord   |                        |
| Inloggen                   |                        |
| Wachtwoord verseten?       |                        |
| Algemene voorwaarden iBabs | Verwerkersovereenkomst |
|                            |                        |

| Microsoft                                 |
|-------------------------------------------|
| Aanmelden                                 |
| E-mailadres, telefoonnummer of Skype-naam |
| Geen account? Maak nu een account         |
| Hebt u geen toegang tot het account?      |
| Volgende                                  |